## MITCP – Nyt password

| Velkomm                                                        | en til MitCP - City Parkeringsservices selvbetjeningsportal                        |                                                                                                    |
|----------------------------------------------------------------|------------------------------------------------------------------------------------|----------------------------------------------------------------------------------------------------|
| PARKING SYSTEM P<br>AutoPark Lej Parkerings                    | splads Tilladetser og Gæstekort Kontakt English Indsigetse Vejlednin Log ind/Opret | Nyt password:                                                                                                    |
|                                                                |                                                                                    | <ol> <li>Gå til <u>www.mitcp.dk</u></li> <li>Tryk på "Log Ind/Opret"</li> <li>Tryk herefter på "Glemt password? Klik her"</li> <li>De skal nu oplyse mailadressen, som du har registreret<br/>på mitcp.dk.</li> </ol>                        |
| AutoPark<br>Tilmeld automatisk betaling p<br>AutoPark-områder. |                                                                                    |                                                                                                    |
|                                                                | E-mail :                                                                           | Log ind 🖃                                                                                                    |
|                                                                | Password :                                                                         | Glemt password?<br>Klik her ⑦                                                                                                    |
|                                                                | C Ny bruger                                                                        |                                                                                                    |
|                                                                | Det er nemt og hurtigt : Opret                                                     | Har du glemt dit password?<br>Indtast venligst din email adresse, som du har registreret på mitcp.dk.<br>Vi sender en mail med instruktioner om, hvordan du ændrer dit password.                                                             |
|                                                                |                                                                                    | Send                                                                                                    |
|                                                                |                                                                                    | <b>BEMÆRK:</b><br>Denne mail kan ende i dit spamfilter. Undersøg mapperne 'Spam', 'Uønsket mail' eller lignende i<br>din e-mail.<br>Hvis du ikke modtager en mail, er du meget velkommen til at kontakte os via 'Kontakt Os'-<br>funktionen. |

## MITCP - Glemt password / Forgot password

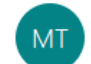

MITCP Team <noreply@pcparking.dk>(MITCP Team via amazonses.com)

(i) Den faktiske afsender af meddelelsen er anderledes end den normale afsender. Klik her for at få mere for at vide.

## Kære Makishive Sileihi,

Vi sender denne mail, da du har bedt om at få dit password ændret.

2

Klik her for at ændre dit password til mitcpickiere

Hvis intet sker når du klikker på ovenstående link, kan du 'kopiere og sætte' følgende link ind i Chrome/Firefox/Edge/Safari:

Hvis du ikke har bedt om ændring af password, eller hvis du har klikket på 'Glemt password' ved et uheld, bedes du se bort fra denne mail.

Log ind på https://www.mitcp.dk.

mas@cityparkering.dk

Bekræft nyt password

Send

Med venlig hilsen CP Parkeringssystemer

.....

5) De skal nu tjekke Deres indbakke i Deres mail. Her har De modtaget en mail fra os.

 6) Ved teksten "Klik her for at ændre dit password til mitcp: click here", trykker De nu på "click here".

7) Det er nu muligt for Dem at ændre Deres password, og gennemføre handlingen ved at indtaste Deres nye password igen i feltet "Bekræft nyt password".

8) Afslut ved "Send".

NB: Vær opmærksom på at udfylde kriterierne for Deres nye password, før det nye password godkendes.

Password skal indeholde minimum et tal
Password skal indeholde minimum et bogstav

Password skal indeholde minimum 8 karakterer.

Passwordet skal indeholde en af følgende tegn @ # \_ % \*

NB: Feltet under Deres mailadresse samt nye password bliver grøn hvis Deres password er stærkt nok.